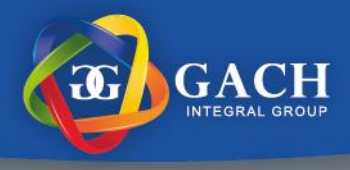

## Restablecer contraseña de Correo Institucional (Teams)

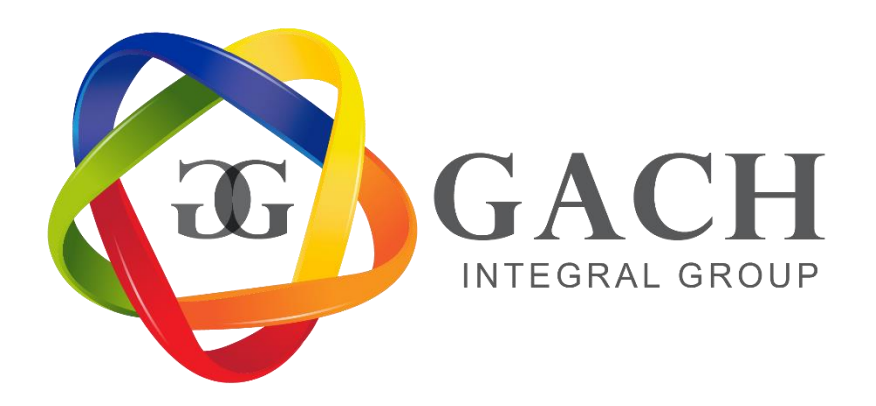

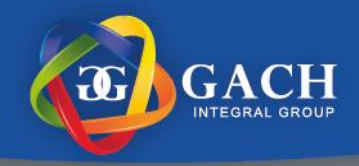

1. Para ingresar a nuestro correo institucional debemos ingresar al siguiente enlace <u>https://www.office.com/</u>, y seleccionar la opción "Iniciar sesión".

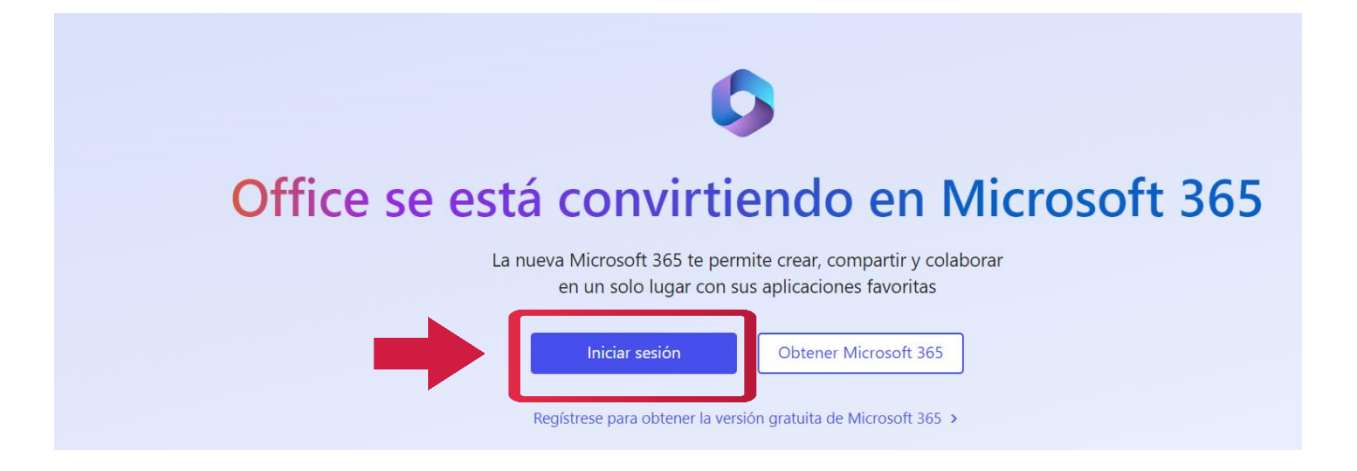

2. Seguidamente solicitara nuestro correo institucional, lo ingresaremos y daremos clic en Siguiente.

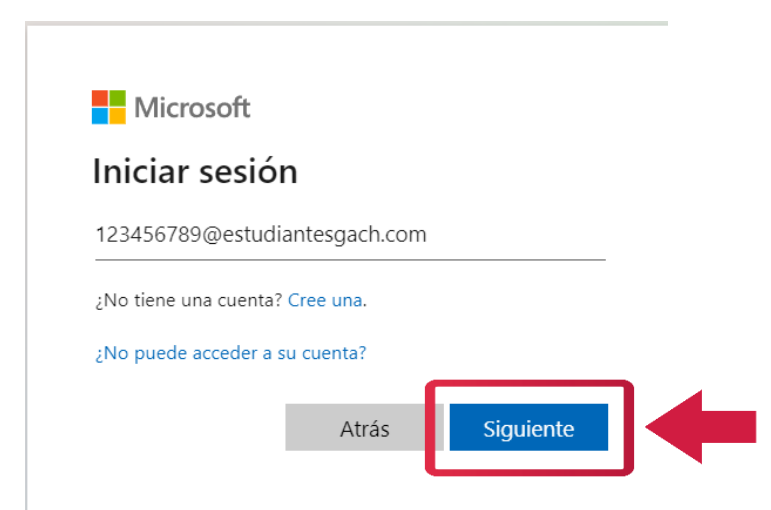

**Importante**: Su correo institucional será su número de cedula (con formato de 9 dígitos), con el dominio @estudiantesgach.com

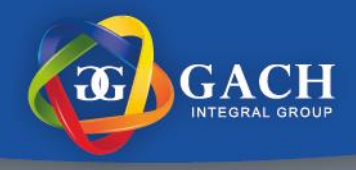

3. Posteriormente daremos clic en "He olvidado mi contraseña":

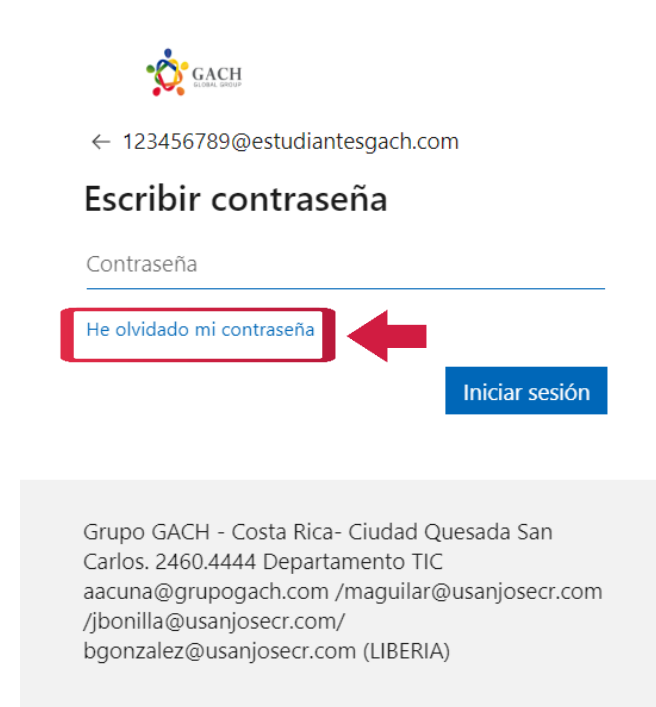

 El sistema re direccionará a la siguiente pantalla, donde debemos ingresar nuestro correo institucional y los caracteres que aparecen en pantalla. Y pulsar en Siguiente

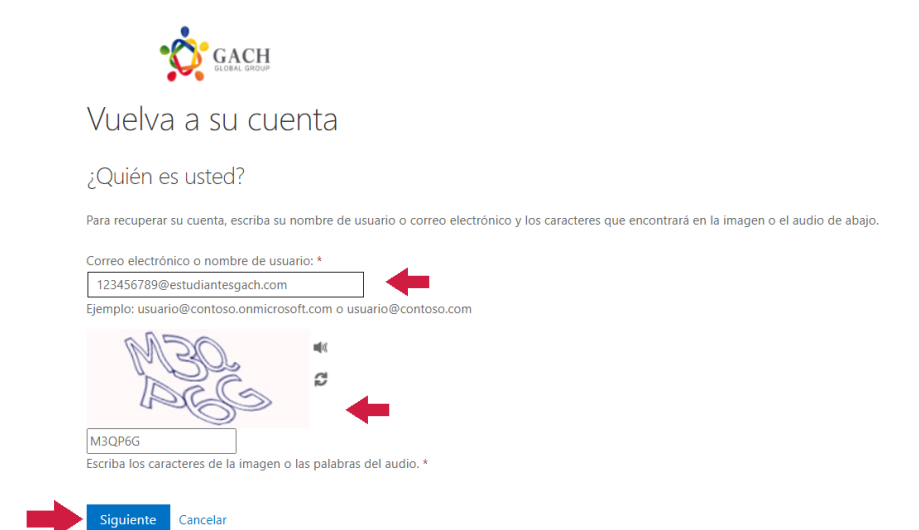

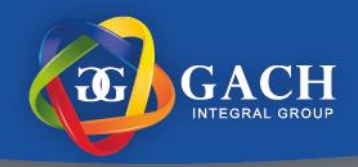

5. A continuación, seleccionaremos el método de contacto para la comprobación, donde llegará un código de verificación, este puede ser por medio de dirección de correo electrónico o número telefónico, que se configuro la primera vez que se activó su correo institucional.

| Vuelva a su cuenta                                                                                                    |                    |
|----------------------------------------------------------------------------------------------------|--------------------|
| <b>paso de comprobación 1</b> > elegir una contraseña nueva<br>Elija el método de contacto que debemos usar para la comprobación: |                    |
|                                                                                                    |                    |
| ○ Enviar mensaje de texto a mi<br>teléfono móvil                                                                                  | Correo electrónico |

En esta ocasión lo haremos por correo electrónico, donde recibiremos el código de verificación como el siguiente:

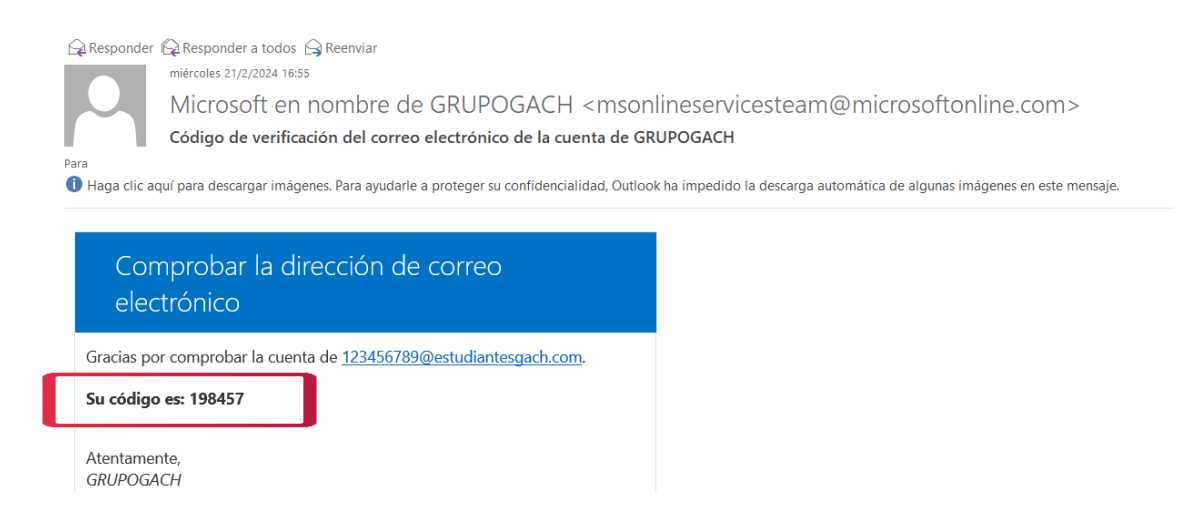

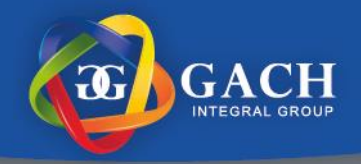

6. Luego de haber recibido el código lo ingresamos en la siguiente pantalla y pulsamos el botón Siguiente.

## Vuelva a su cuenta

paso de comprobación 1 > elegir una contraseña nueva

Elija el método de contacto que debemos usar para la comprobación:

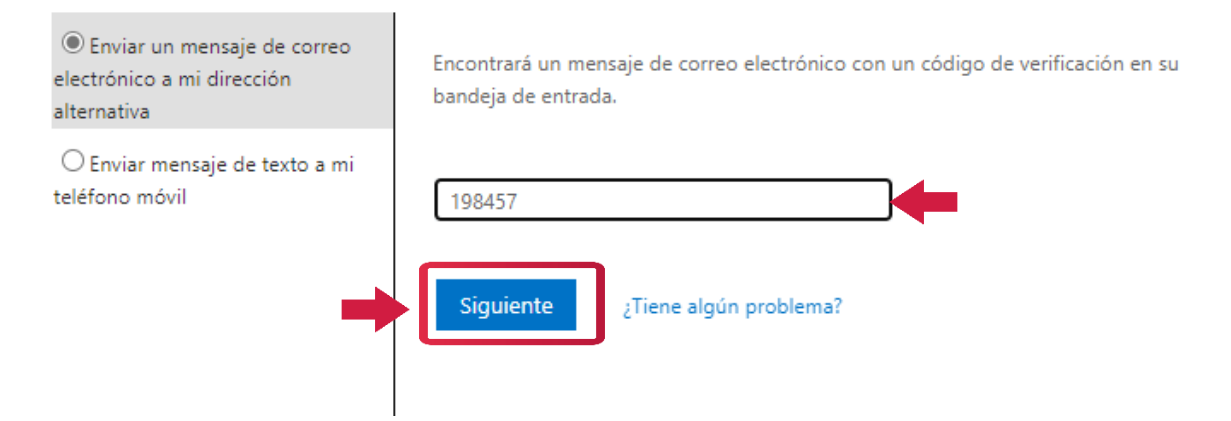

 Ahora, procedemos a realizar el cambio de contraseña, donde debemos cumplir con los requisitos solicitados (Debe ser mayor a 8 caracteres, contener letras mayúsculas, minúscula, números y símbolos) y dar clic al botón Finalizar.

## Vuelva a su cuenta

paso de comprobación 1

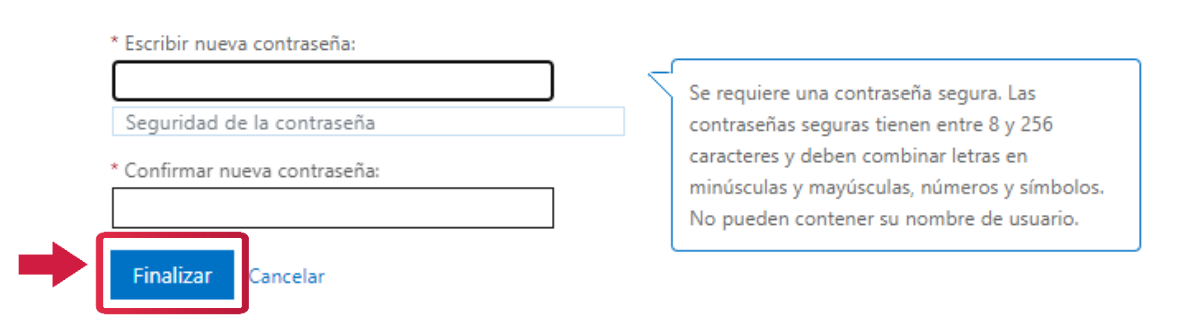

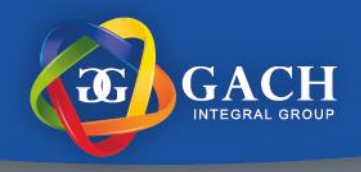

8. Después de realizar el cambio de contraseña, nos aparecerá el siguiente mensaje donde seleccionamos el texto azul

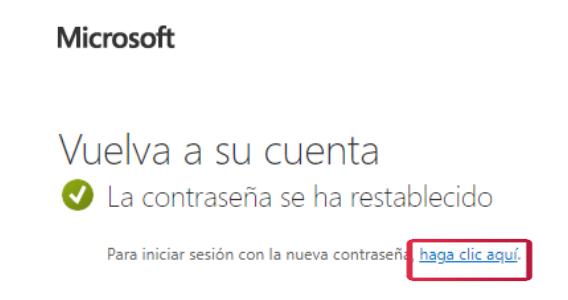

Y de esta manera ingresaremos de manera correcta a nuestra cuenta de office, donde podemos acceder al correo institucional y Teams.

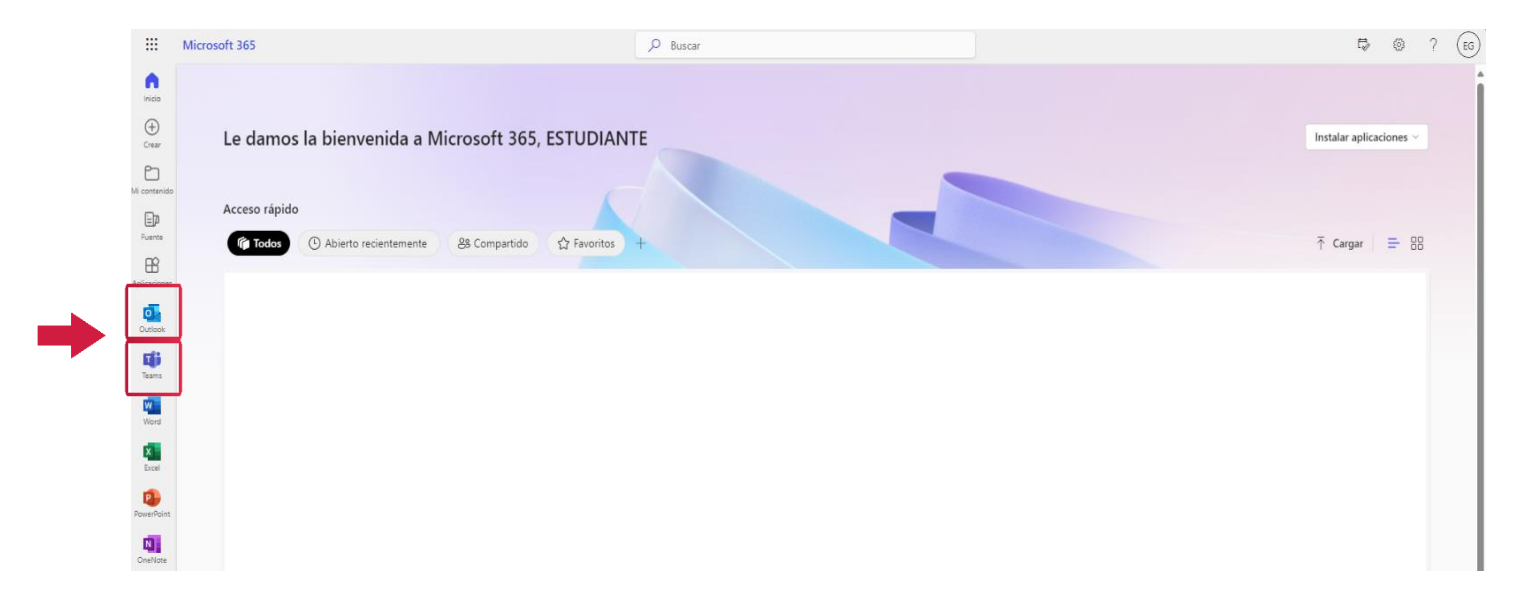